## Instructions on Downloading INSITE From insite.cummins.com

To download INSITE from our website, please click on the following link:

https://insite.cummins.com/insite/info/insite\_dl.html

which will take you to the INSITE Software Download page of insite.cummins.com.

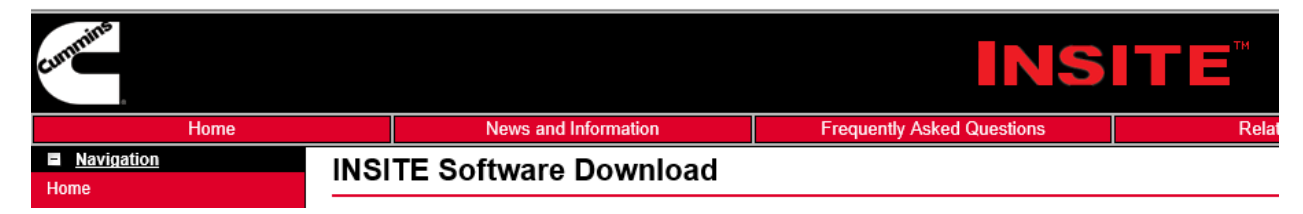

| INSITE8.1.1v2.ISO (3.0 GB)                                                                                                    | INSITE8.1.0Build314.ZIP (1.5 GB)                                                                                                    |  |  |
|----------------------------------------------------------------------------------------------------|----------------------------------------------------------------------------------------------------|--|--|
| Click on the INSITE8.1.1v2.ISO link on the                                                                                                    | Alternately, you can click on the                                                                                                    |  |  |
| download page of insite.cummins.com                                                                                                    | INSITE8.1.0Build314.ZIP link on the download                                                                                                    |  |  |
| Latest DVD IMAGE File INSITE8.1.1v2.ISO (Size 3.0GB)                                                                                                    | page of insite.cummins.com                                                                                                    |  |  |
| or                                                                                                    | Production INSITE Zip File INSITE8.1.0Build314.ZIP (Size 1.5 GB)                                                                                                    |  |  |
| click on below link to download the .iso file<br>which is 3.0 GB in size:<br><u>https://insiteupdate.cummins.com/insiteupd</u><br><u>ate/insiteweb/INSITE811v2.iso</u> | or<br>click on below link to download the .zip file<br>which is 1.5 GB in size:<br><u>https://insiteupdate.cummins.com/insiteupd</u><br><u>ate/insiteweb/insite8 01 0 0314.zip</u> |  |  |
| Save the download which will save to the computer's Download folder as default unless otherwise specified.                                                             | Save the download which will save to the computer's Download folder as default unless otherwise specified.                                                                         |  |  |
| Once the download is complete, open the                                                                                                    | Once the download is complete, open the                                                                                                    |  |  |
| Downloads folder or the specified folder.                                                                                                    | Downloads folder or the specified folder.                                                                                                    |  |  |
| 💻 My Computer                                                                                                    | 💻 My Computer                                                                                                    |  |  |
| 📔 Desktop                                                                                                    | 📔 Desktop                                                                                                    |  |  |
| Documents                                                                                                    | Documents                                                                                                    |  |  |
| 📕 Downloads                                                                                                    | 📕 Downloads                                                                                                    |  |  |
| 🐌 Music                                                                                                    | 🐌 Music                                                                                                    |  |  |
| 崖 Pictures                                                                                                    | 崖 Pictures                                                                                                    |  |  |
| Jideos                                                                                                    | Jideos                                                                                                    |  |  |

You can create and burn it as a DVD, you can mount it to another drive on the computer, or you can open it as a .zip file.

When opening the INSITE8.1.1v2.ISO file as a .zip file, right-click on the file, click on Open With, and then select Windows Explorer.

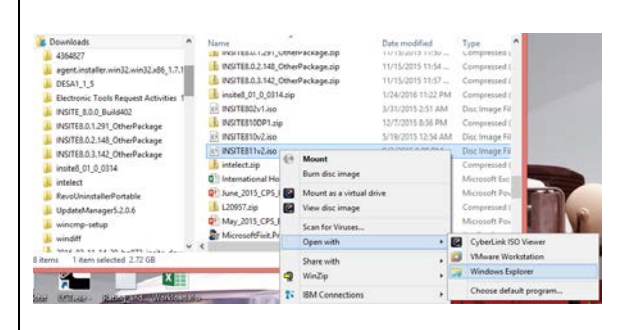

Depending on the operating system and the downloaded file, it will either mount it on a new drive where you can access it, or you will have to unzip it by finding and clicking on the Extract or Extract All button or link which will then ask you to select a Destination folder. It will then allow you to extract it to the same folder as default, or a different folder. When opening the INSITE8.1.0Build314.ZIP file, right-click on the file, click on Open With, and then select Windows Explorer.

| Downloads 4364827 agent.installer.win32.win32.x86_11.7.1 DESA1.1.5                                                                                                    | Name<br>Minimum Control Control | e.zp<br>e.zip<br>e.zip                         | Date modified<br>HI 12/2013 11/30<br>11/15/2015 11:54<br>11/15/2015 11:57                                                                                                    | Typ<br>Cor<br>Cor                                                                                                    | e n<br>npresses i<br>npressed (<br>npressed ( |
|----------------------------------------------------------------------------------------------------|----------------------------------------------------------------------------------------------------|------------------------------------------------|----------------------------------------------------------------------------------------------------|----------------------------------------------------------------------------------------------------|-----------------------------------------------|
| Bestronk Tools Request Activities<br>POTE 5.00 Society OnterPetage<br>POTES.2.12 (DeterPetage<br>POTES.2.14) (DeterPetage<br>PotES.2.14) (DeterPetage<br>PotE | Oran, C. S. Backet Activities Review Test Reguest Activities Review Test Reguest Activities Review Test Review Test                                                                                                    | Ope<br>Dets<br>Scar<br>Add<br>BM<br>Pin<br>Win | to State State Sta | napfi<br>napfi<br>na<br>na<br>na<br>na<br>na<br>na<br>na<br>na<br>na<br>na<br>na<br>na<br>na |                                               |
| 🗼 windiff                                                                                                    |                                                                                                    | Ope                                            | n with                                                                                                    | •                                                                                                    | 🥶 Internet Explorer                           |
| al Mines Valles Wellstein                                                                                                    | Sha                                                                                                    | re with<br>d to                                |                                                                                                    | Windows Explorer                                                                                                    |                                               |
|                                                                                                    | And I all all all all all all all all all a                                                                                                    | Cut                                            |                                                                                                    |                                                                                                    | Choose default program                        |

You will have to unzip it by finding and clicking on the Extract or Extract All button or link which will then ask you to select a Destination folder. It will then allow you to extract it to the same folder as default, or a different folder.

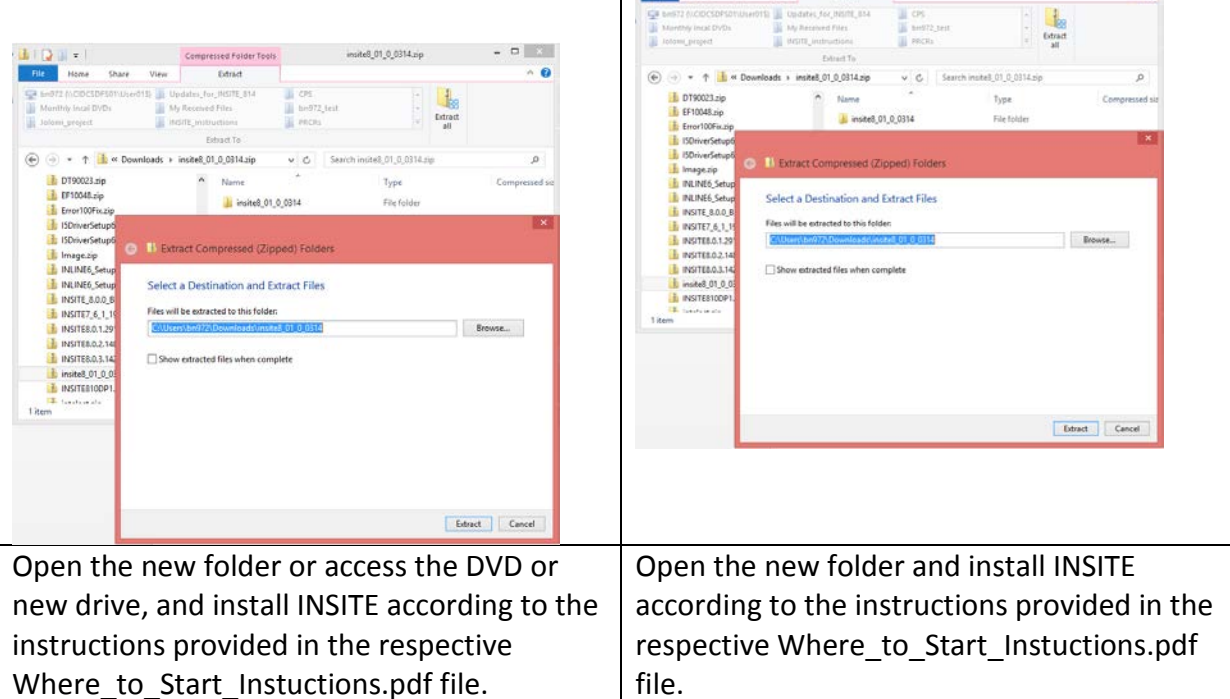